## 使用 VPN 服务访问校内资源连接说明(Xp)

按照以下步骤配置 Windows XP 计算机,使其成为 L2TP 客户端,成功访问 校内资源。

1、进入 Windows XP 的"开始" 设置 "控制面板",选择"切换到分类视图"。

- 2、选择"网络和 Internet 连接"。
- 3、选择"创建一个到您的工作位置的网络连接"。

| 请参阅 🙁                                                                                | 🔧 网络和 Internet 道接                                                                                                    |
|--------------------------------------------------------------------------------------|----------------------------------------------------------------------------------------------------|
| <ul> <li>◎ 月上部居</li> <li>◎ 打印机和其它硬件</li> <li>④ 這程桌面</li> <li>▶ 电话和调电解调器选项</li> </ul> | 选择一个任务<br>• 战星或更改发的 Internet 连接<br>• 创建一个到您的工作位置的网络连接                                                                                                    |
| 疑难解答 📀                                                                               | → 设置或更改整的家庭或小型办公网络                                                                                                    |
| <ul> <li>2) 家庭或小型办公网络</li> <li>2) Internet Explorer</li> <li>2) 网络诊断</li> </ul>      | <ul> <li>→ 为家庭或小型办公室设置无线网络</li> <li>● 更改 Windows 防火増设置</li> </ul>                                                                                                    |
|                                                                                      | 或选择一个控制面板图标                                                                                                    |
|                                                                                      | 🚼 Internet 進現 🛛 🗃 Tindows 防火場                                                                                                    |
|                                                                                      | 🔮 网络安装府导 🛛 🍓 网络莲萝                                                                                                    |
|                                                                                      | للج الجريم المراجع المراجع |

4、选择"虚拟专用网络连接(V)",单击"下一步"。

| 新建连接向导                                           |  |  |  |  |
|--------------------------------------------------|--|--|--|--|
| 网络连接<br>您想要在工作点如何与网络连接?                          |  |  |  |  |
| 创建下列连接:                                          |  |  |  |  |
| 放号连接(0)<br>用调制解调器和普通电话线连接,或通过综合业务数字网(ISDB)电话线连接。 |  |  |  |  |
| <ul> <li>         •</li></ul>                    |  |  |  |  |
|                                                  |  |  |  |  |
| 麦子地                                              |  |  |  |  |
| www.maizidi.com                                  |  |  |  |  |
| < 上一步 (3) 下一步 (3) > 取消                           |  |  |  |  |

5、为连接输入一个名字为"VPN",单击"下一步"。

| ◎ 新建连接向导                        | ×         |
|---------------------------------|-----------|
| <b>连接名</b><br>指定连接到您的工作场所的连接名称。 | Ì         |
| 在下面框中输入此连接的名称。                  |           |
| 公司名(26)                         |           |
| VPN                             | ]         |
| 例如,您可以输入您的工作地点名或您连接到的服务器名。      |           |
|                                 |           |
|                                 |           |
|                                 |           |
|                                 |           |
|                                 |           |
| < <u>&lt;上一步 (B)</u> 下一步        | (11) > 取消 |

6、选择"不拨此初始连接",单击"下一步"。

| 新建连接向导                                     |                         |
|--------------------------------------------|-------------------------|
| <b>公用网络</b><br>Windows 可以先确认公用网络是否已接       | <sub>б</sub> у.         |
| Windows 在建立虚拟连接之前可以自动<br>连接。               | 拨到 Internet 或其它公用网络的初始  |
| ● 不拨初始连接 @) ○ 自动拨此初始连接 (A):                |                         |
|                                            | <b>_</b>                |
|                                            |                         |
|                                            |                         |
|                                            |                         |
|                                            | < 上一步 (B) 下一步 (D) > 取消  |
| 前入准备连接的 L2TP 服务器的 IP                       | •地址"58.42.32.163",单击"下- |
| ● 新建连接向导<br>VPB 服务器选择<br>VPN 服务器的名称或地址是什么? | Ś                       |
| 输入您正连接的计算机的主机名或 IP                         | 地址。                     |
| 主机名或 IP 地址(例如,microsoft.c<br>58.42.32.163  | om 或 157.54.0.1)(州):    |
|                                            |                         |
|                                            |                         |
|                                            |                         |
|                                            |                         |
|                                            |                         |

8、勾选"在我的桌面上添加一个到此连接的快捷方式"。

9、单击"完成",在桌面上可以看到一个 VPN 连接的快捷方式图标 10、双击该图标,在登录界面,单击"属性"。

| 连接 brasclien                                        | it ?                                      |
|-----------------------------------------------------|-------------------------------------------|
| 0                                                   |                                           |
| 用户名 (1):<br>密码 (2):                                 | زز<br>ا                                   |
| <ul> <li>为下面用户</li> <li>只是我</li> <li>女何伸</li> </ul> | ・保存用户名和密码 (S):<br>(2)<br>田山にナ質 其 な) 人 (A) |
| · 注接 (C)                                            |                                           |

11、选择"安全"属性页,选择"高级(自定义设置)",单击"设置"。

| 🔷 brasclient 雇性                           |  |  |  |  |  |  |
|-------------------------------------------|--|--|--|--|--|--|
| 常规 选项 安全 网络 高级                            |  |  |  |  |  |  |
| 安全选项                                      |  |  |  |  |  |  |
| ○ 典型 (推荐设置) (I)                           |  |  |  |  |  |  |
| 验证我的身份为 (V):                              |  |  |  |  |  |  |
|                                           |  |  |  |  |  |  |
| □ 自动使用我的 Windows 登录名和密码(及域,如<br>果有的话)①    |  |  |  |  |  |  |
| - 要求数据加密(没有就断开)(1)                        |  |  |  |  |  |  |
| ◎ 高级(自定义设置)①)<br>要使用这些设置需要有安全协议的知识。 设置(2) |  |  |  |  |  |  |
| IPSec 设置 (E)                              |  |  |  |  |  |  |
|                                           |  |  |  |  |  |  |
|                                           |  |  |  |  |  |  |

12、在"数据加密"中选择"可选加密(没有加密也可以连接)"。

13、在"允许这些协议"选中"不加密的密码(PAP)"、"质询握手身份验证协议(CHAP)"、"Microsoft CHAP(MS-CHAP)",单击"确定"。

| 高级安全设置 ? 💌                                                                                |
|-------------------------------------------------------------------------------------------|
| 数据加密 (1):<br>不允许加密 (如果它需要加密,服务器将断开注接)                                                     |
| 不允许加密(如果它需要加密,服务器将防开连接)<br>可选加密(设有加密也可以连接)<br>需要加密(如果服务器拒绝将断开连接)<br>最大强度的加密(如果服务器拒绝将断开连接) |
|                                                                                           |
| 属性 ®)                                                                                     |
| ◎ 允许这些协议 (2)                                                                              |
| ▼ 不加密的密码 (PAP) (U)                                                                        |
| 🔄 Shiva 密码身份验证协议 (SPAP) (S)                                                               |
| 🔄 质询握手身份验证协议 (CHAP) (C)                                                                   |
| Microsoft CHAP (MS-CHAP)(M)                                                               |
| □ 允许为 Windows95 服务器使用旧版 MS-CHAP(W)                                                        |
| □ Microsoft CHAP 版本 2(MS-CHAP v2)(1)                                                      |
| □ 对基于 MS-CHAP 的协议,自动使用我的 Windows 登录名和密码<br>(及域,如果有的话) (2)                                 |
| 确定即消                                                                                      |

14、选择"网络"属性页面,在"VPN 类型"选择"L2TP IPSec VPN"。 15、确认"Internet 协议(TCP/IP)"被选中。

| 12  | IP IPSec VPN |        |                 |                |             |   |
|-----|--------------|--------|-----------------|----------------|-------------|---|
| PP  | លា<br>PVPN   |        |                 |                |             |   |
|     | A ALGEC VIN  |        |                 |                |             |   |
| 止比這 | 至接使用下列项      | 目(10): |                 |                |             |   |
|     | • Internet 忉 | い义 (TC | P/IP)           |                |             | - |
|     | Lucs 数据包1    | に主义が程度 | ⋽⊷<br>⋧⋎⋏⋫⋺⋑⊓⋕⊤ | CD ## ## ==    |             | = |
|     | Microsoft    | Bridge | ×1+7451         | 데네티카드 카드       |             |   |
|     | S Microsoft  | 网络客户   | ⊐端              | IKING DI       | 1.461       | - |
|     | 安装(20)       |        | 卸載①             |                | 属性低         | ) |
| ++  |              |        |                 |                |             |   |
|     | 1/42         |        |                 |                |             | _ |
|     |              | 5      | 440-200 C       | 7 # 目 / # 日本 も | 医心包 毛田 古古龙谷 |   |

16、确认"NWLink IPX/SPX/NetBIOS Compatible Transport Prococol"、"微软网络文件和打印共享"、"微软网络客户"协议没有被选中。

17、单击"确定",保存所做的修改。

18、双击桌面"VPN"图标,输入用户名和密码(为校园网锐捷认证客户端 用户名和密码),进行连接。

| 连接 brasclient                                          | ? 💌                |  |  |  |  |  |
|--------------------------------------------------------|--------------------|--|--|--|--|--|
|                                                        |                    |  |  |  |  |  |
| 用户名 ①:                                                 | test               |  |  |  |  |  |
| 密码(P):                                                 | *****              |  |  |  |  |  |
| 📃 为下面用户                                                | 为下面用户保存用户名和密码 (S): |  |  |  |  |  |
| <ul> <li>◎ 只是我 函)</li> <li>○ 任何使用此计算机的人 (A)</li> </ul> |                    |  |  |  |  |  |
|                                                        | 取消 属性 (2) 帮助 (3)   |  |  |  |  |  |

可能出现以下三种情况:

(1)显示连接成功,双击桌面图标 ,点击"属性",选择"网络", 双击"Internet 协议(TCP/IP)",在"使用下面的 DNS 服务器地址"中的"首选 DNS 服务器"中填入"222.19.141.98"。

| 如果网络支持此功能,则可以》<br>则,您需要从网络系统管理员 | 获取自动指派的 IP 设置。否<br>处获得适当的 IP 设置。 |
|---------------------------------|----------------------------------|
| ● 自动获得 IP 地址(0)                 |                                  |
| ── 使用下面的 IP 地址(S):              |                                  |
| IP 地址(I):                       | 19 19 19                         |
| 首选 DNS 服务器 (P):                 | 222 . 19 . 141 . 98              |
| 备用 DNS 服务器(A):                  |                                  |
|                                 | 高级(Y)                            |
|                                 |                                  |

(2)出现错误"691",再连接一次,则显示"连接成功",再按照上一步设置 DNS 地址(222.19.141.98),即可快速访问校内资源。

(3) 出现错误"789"或"781",则需修改注册表,具体步骤如下:

1) 进入 Windows XP 的"开始" "运行"里面输入"Regedit", 打开"注 册表编辑器", 按照目录, 找到"HKEY\_Local\_Machine \ System \ CurrentControl Set \ Services \ RasMan \Parameters

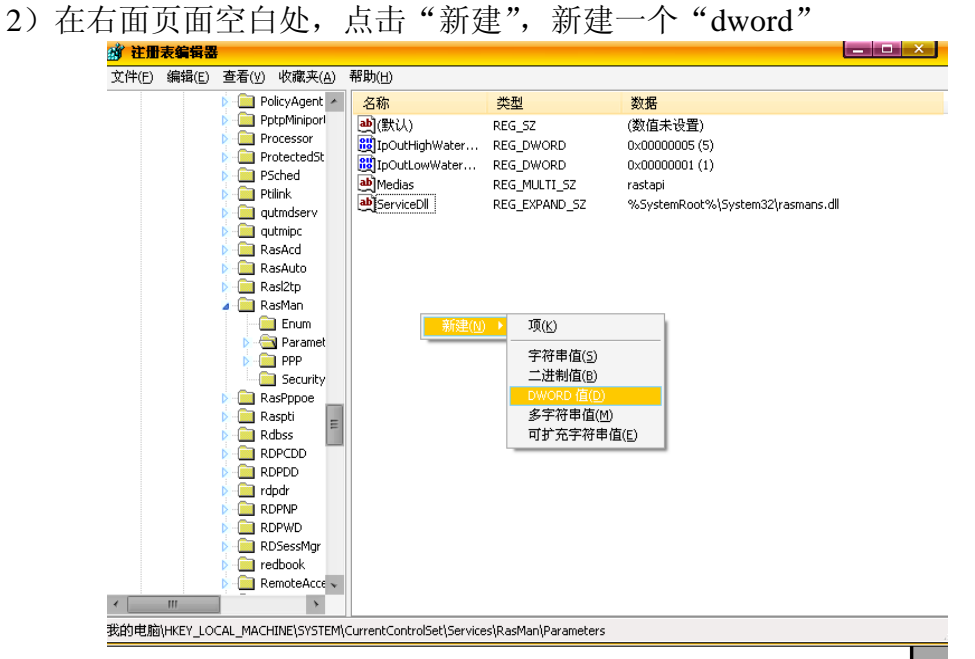

重命名为 "ProhibitIPSec":

| <b>注册表编辑器</b>                                                                                                |                            |                           |                                                     |
|----------------------------------------------------------------------------------------------------|----------------------------|---------------------------|-----------------------------------------------------|
| ÷(E) 编辑(E) 查看(⊻) 收藏夹(A)                                                                                      | 帮助( <u>H</u> )             |                           |                                                     |
| PolicyAgent PolicyAgent                                                                                      | 名称                         | 类型                        | 数据                                                  |
| Processor     Processor     Processor                                                                        | (款认)<br>鼲IpOutHighWater    | REG_SZ<br>REG_DWORD       | (釼徂木设宜)<br>0×00000005 (5)                           |
| Protected St<br>Protected St<br>Protected St<br>Protected St<br>Protected St<br>Protected St<br>Protected St | 魄IpOutLowWater<br>•한Medias | REG_DWORD<br>REG_MULTI_SZ | 0x00000001 (1)<br>rastapi                           |
| Ptilink                                                                                                    | ServiceDI                  |                           | %SystemRoot%\System32\rasmans.dll<br>0~00000000 (0) |
| ▷ 🛄 qutmipc<br>▷ 🧰 RasAcd                                                                                    | 修改(M)<br>修改一进(             | →粉捉(p)                    | 0,0000000 (0)                                       |
| ▷ 💼 RasAuto<br>▷ 🧰 Rasl2tp                                                                                   |                            | T\$(18(0)                 |                                                     |
| A 🛄 RasMan                                                                                                   | 重命名( <u>R</u> )            |                           |                                                     |

## 设置其值为"1":

| 谢 注册表                                                                           | 编辑器   |       |                 |                                                                                                    |                                                                            |          |                                                                                                    |
|---------------------------------------------------------------------------------|-------|-------|-----------------|----------------------------------------------------------------------------------------------------|----------------------------------------------------------------------------|----------|----------------------------------------------------------------------------------------------------|
| 文件(E)   鎌                                                                       | 扁辑(E) | 查看(⊻) | 收藏夹( <u>A</u> ) | 帮助( <u>H</u> )                                                                                                    |                                                                            |          |                                                                                                    |
| Parameters                                                                      |       |       | *               | 名称                                                                                                    | 类型                                                                         |          | 数据                                                                                                    |
| Quarant<br>>pp<br>5ecurity<br>>ppoe<br>>ti<br>ss<br>CDD<br>DD<br>Ir<br>NP<br>WD | ine   |       |                 | a) (默认)<br>题 IpOutHighWater<br>题 IpOutLowWater<br>a) Medias<br>a) ServiceDI<br>题 新信 #1<br>修改(一)<br>修改二进位<br>删除(D)<br>重命名(R) | REG_SZ<br>REG_DWORD<br>REG_DWORD<br>REG_MULTI_S<br>REG_EXPAND<br>REG_DWORD | 72<br>57 | (数值未设置)<br>0×00000005 (5)<br>0×00000001 (1)<br>rastapi<br>%SystemRoot%\System32\rasmans.dll<br>0×00000000 (0) |
| essMgr<br>iook<br>ateaccess                                                     |       |       |                 | 重命名( <u>R</u> )                                                                                                    |                                                                            |          |                                                                                                    |

| 数值名称 (2): |        |    |    |  |    |   |    |
|-----------|--------|----|----|--|----|---|----|
| Prohibi   | tIPSec |    |    |  |    |   |    |
| 数值数据      | ₹(V):  |    |    |  |    |   |    |
| 0000      | 00 00  | 00 | 01 |  |    |   |    |
|           |        |    |    |  | 确定 | H | 以消 |

3)保存所做的修改,重新启动电脑以使改动生效。

咨询电话: 8929530